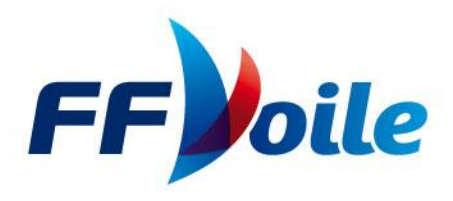

# Procédure de saisie d'un TEST D'EVALUATION TECHNIQUE NIVEAU 5 et saisie des résultats

Voici un tutoriel permettant aux clubs de certifier des Niveaux techniques 5 pour leurs pratiquants.

Au préalable, un petit rappel :

#### Qu'est-ce qui a changé ?

Depuis 2016, la FFV sur proposition des ligues a mis en place une liste nationale des Evaluateurs Techniques de Niveau 5 avec une ventilation sur les 4 familles de pratiques (Dériveur/catamaran/windsurf/habitable).

L'évaluateur technique de N5 est une habilitation. (Période de validité définie par la ligue)

L'activation de cette habilitation est conditionnée à la licence club à jour.

Cette liste est consultable sur le site Formation de la FFVoile :

http://espaces.ffvoile.fr/formation/devenir-formateur-evaluateur.aspx

#### Qui peut certifier un niveau 5 ?

L'évaluateur doit au minimum répondre aux critères suivants :

- être licencié FFVoile (licence valide)
- justifier de sa maîtrise technique par :
  - o la possession du niveau 5 FFVoile sur le ou les supports concernés
  - o ou la possession du diplôme de BEES, DEJEPS ou de DESJEPS mention voile.
- justifier de sa maîtrise de la progression technique fédérale par:
  - la possession de la certification de formateur FFVoile
  - ou le biais d'une session de vérification de la maîtrise de la progression technique organisée par la ligue
- justifier de sa capacité d'analyse de la technique par:
  - o la possession du diplôme d'entraîneur FFVoile
  - o u le biais d'une session de vérification des compétences d'évaluateurs techniques de niveau 5

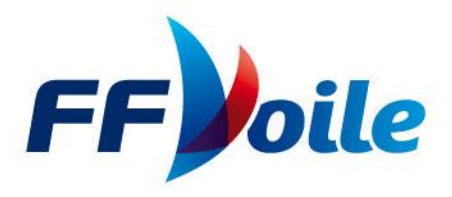

Les cadres techniques d'Etat, titulaires du professorat de sport spécialité voile, sont qualifiés évaluateurs de niveau 4 et 5 FFVoile.

Les cadres techniques fédéraux désignés par le DTN sont qualifiés évaluateurs de niveau 4 et 5 FFVoile.

#### Comment être inscrit sur la liste nationale des Évaluateurs de Niveau Technique 5 ?

Le candidat doit en faire la demande auprès de sa ligue d'appartenance qui instruit son dossier au regard des critères présentés ci-dessus.

La ligue peut également mettre en place une formation d'évaluateur technique de niveau 5 sur son territoire.

C'est la ligue qui inscrit le demandeur sur la liste nationale et selon son expertise technique sur une ou 2 familles de pratique.

Deux procédures d'enregistrement des candidats ayant obtenu leur niveau 5 :

1) Enregistrement par la ligue.

À l'issue des tests organisés par les ligues, les candidats sont enregistrés avec le code ligue dans l'espace gestion des certifications.

Pour que la qualification soit prise en compte il faut que l'évaluateur soit enregistré dans la base de données comme évaluateur du support de l'évaluation, à jour de sa licence, avec une habilitation active.

Après l'enregistrement de cette qualification par la ligue, un mail de confirmation est envoyé à l'évalué et à l'évaluateur. Cette procédure permet à l'évaluateur de contrôler les qualifications qu'il a attribuées et de réagir en cas d'erreur ou d'utilisation abusive de son nom.

L'enregistrement des qualifications doit être réalisé dans un **délai maximum d'un mois** après l'évaluation.

L'enregistrement des niveaux 5 antérieur à 2016 peut être réalisé sous la responsabilité du responsable de la ligue. Il garantit alors la conformité de l'évaluation en son nom. En cas de doute, il est conseillé de faire repasser l'évaluation. Cet enregistrement doit cependant mettre en lien un licencié évalué avec un évaluateur enregistré dans la base de données sur le support de l'évaluation, à jour de sa licence, avec une habilitation active.

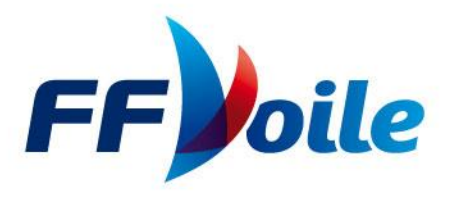

Afin éviter les problèmes liés à une date d'enregistrement informatique postérieure à celle d'une entrée en formation CQP, MF ou Ent FFVoile, une copie papier du niveau 5 avec l'identité du candidat (première page du livret) doit être jointe au livret.

Cette procédure est temporaire et ne devrait plus être nécessaire lorsque tous les niveaux 5 seront systématiquement enregistrés dans la base de données.

À terme, aucun niveau 5 sous format papier ne sera pris en compte, ils devront obligatoirement être enregistrés dans l'espace gestion des certifications.

- 2) Enregistrement par un évaluateur habilité à la suite d'un test de niveau 5 inscrit au calendrier national des formations et validé préalablement par la ligue et la FF de voile.
- 1- Avoir dans sa structure un évaluateur habilité tout en s'assurant qu'il peut certifier sur la famille de pratique concernée par le Test
- 2- Inscrire au calendrier national des formations les dates de Test de Niveau 5 sur la famille de pratique correspondante.
- 3- Saisir le bilan à l'issue du test d'évaluation.

Pour que la qualification soit prise en compte il faut que l'évaluateur soit enregistré dans la base de données comme évaluateur du support de l'évaluation, à jour de sa licence, avec une habilitation active.

Remarque : les « stages techniques de niveau 5 FFVoile » sont uniquement des stages de formation technique, ils peuvent concerner un ou plusieurs supports (D,W,H,M). Un stage ne peut aboutir à la certification d'un niveau 5 car l'encadrement du stage n'est pas conditionné par la possession de la qualification d'évaluateur de niveau 5 contrairement au test de certification du niveau 5. Le stage technique de niveau 5 est une offre de formation et ne peut aboutir à une certification.

Un test de niveau 5 est une évaluation qui peut être programmée sur plusieurs jours afin de garantir une évaluation optimum en surpuissance comme en sous-puissance.

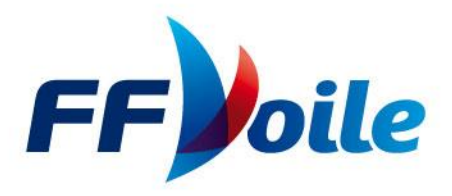

# SAISIE d'un TEST d'EVALUATION NIVEAU 5 au CALENDRIER NATIONAL DES FORMATIONS

1- Se connecter à son espace de gestion de club

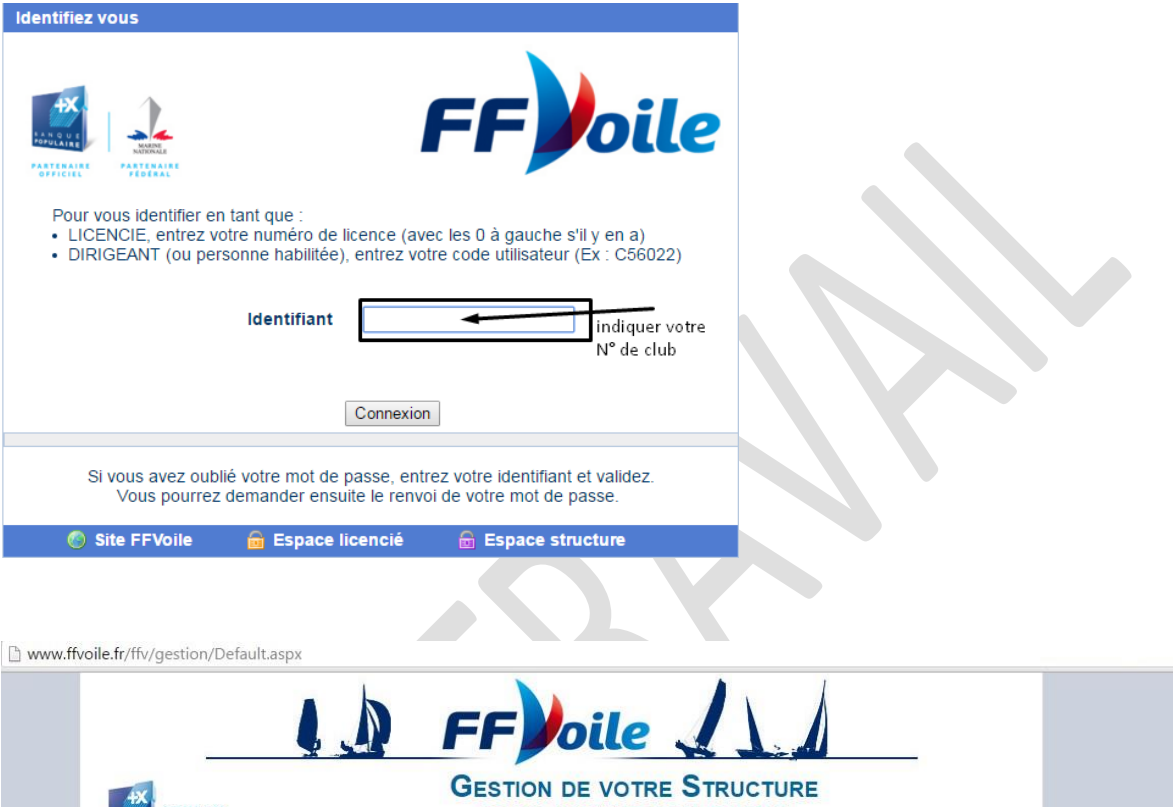

GESTION DE VOTRE STRUCTURE [85014 : INSTITUT SPORT OCEAN] INFORMATION POUR LE FORMAT DE PRÉLÈVEMENT BANCAIRE SEPA Plus d'informations : SEPA Info Licence Club FFVoile Licence Temporaire Passeport Voile Votre structure Comptabilité Bienvenue sur l'espace de gestion des structures FFVoile.

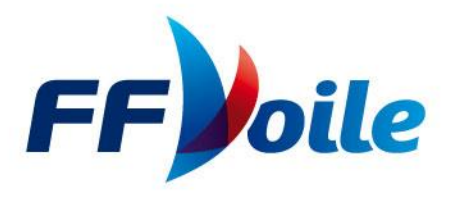

#### Entrer dans « Calendrier des formations » puis cliquer sur « Ajouter formation »:

www.ffvoile.fr/ffv/gestion/Default.aspx?Structure

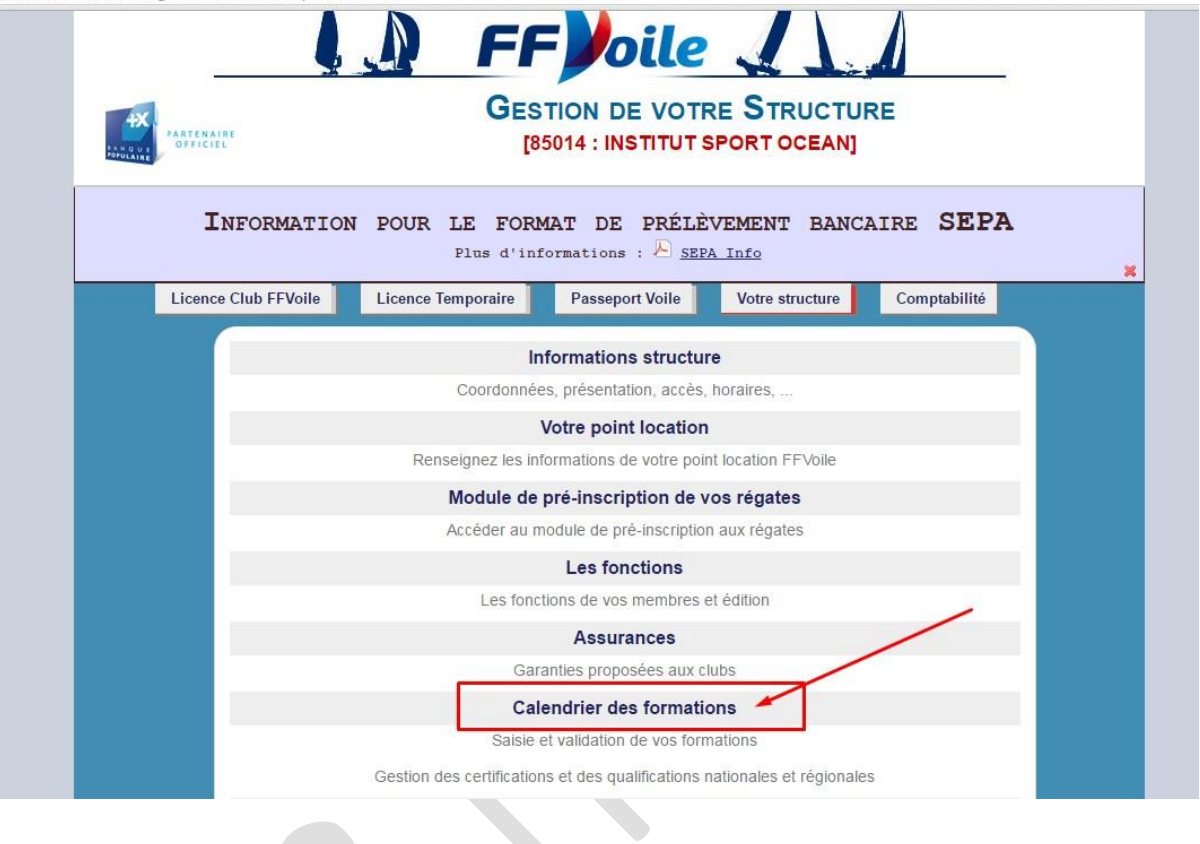

|               |              |            |                  | Calendrier d                           | es formations             | 5                           |            |      |      |        |
|---------------|--------------|------------|------------------|----------------------------------------|---------------------------|-----------------------------|------------|------|------|--------|
|               | Forma        | ation      | An               | née                                    | Ligue                     |                             |            | CDV  |      | Club   |
| Toutes        | 5            |            | • 2016           | PAYS DE LA                             | LOIRE (07)                | ۲                           | Tous       |      | •    | Tous 🔻 |
|               |              |            |                  |                                        |                           |                             |            |      |      |        |
|               | <u>Debut</u> | <u>Fin</u> | <u>Structure</u> | <u>Formation</u>                       | <u>Valid.</u><br>Ligue    | <u>Valid.</u><br><u>FFV</u> | <u>UCC</u> | Rem. | id   | Code   |
| <u>Détail</u> | 01/07/2016   | 03/07/2016 | 07               | Formateur régional<br>AMV MFFV         | Validé                    | Validé                      |            |      | 943  | FTMR   |
| <u>Détail</u> |              | 08/12/2016 | 44S02            | Test niveau 5<br>Multicoque            | <u>Attente</u>            | Attente                     |            |      | 1077 | N5M    |
| <u>Détail</u> | 27/06/2016   | 01/07/2016 | 85902            | Stage technique de<br>niveau 5 FFVoile | Validé                    | Validé                      |            |      | 1012 | SGN5   |
| <u>Détail</u> | 27/06/2016   | 20/08/2016 | 85020            | CQP Assistant<br>Moniteur Voile        | Validé                    | Validé                      |            |      | 941  | AMV    |
| <u>Détail</u> | 22/06/2016   | 22/06/2016 | 85014            | Test niveau 5 Dériveur                 | Validé                    | Validé                      |            |      | 1037 | N5D    |
| <u>Détail</u> | 22/06/2016   | 22/06/2016 | 85014            | Test niveau 5<br>Windsurf              | Validé                    | Validé                      |            |      | 1038 | N5W    |
| <u>Détail</u> | 22/06/2016   | 22/06/2016 | 85014            | Test niveau 5 Dériveur                 | Validé                    | Validé                      |            |      | 1039 | N5D    |
| <u>Détail</u> | 22/06/2016   | 22/06/2016 | 85014            | Test niveau 5<br>Multicoque            | Validé                    | Validé                      |            |      |      | N5M    |
| <u>Détail</u> | 22/06/2016   | 22/06/2016 | 85014            | Test niveau 5<br>Multicoque            | Validé                    | Validé                      |            |      | 1071 | N5M    |
| <u>Détail</u> | 22/06/2016   | 22/06/2016 | 85014            | Test niveau 5<br>Multicoque            | Validé                    | Validé                      |            |      | 1072 | N5M    |
|               |              |            |                  | 1 2 3<br>Ajouter                       | 4 <u>5 6</u><br>formation | Z                           |            |      |      |        |

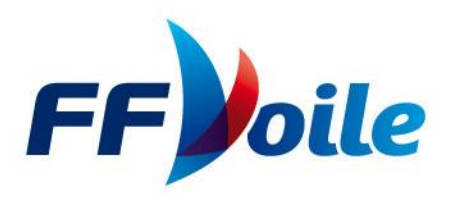

## Créer la formation en renseignant :

- La date de formation
- La structure
- La formation envisagée (stage technique ou test niveau 5)
- Les informations pratiques
- Le formateur / évaluateur référent (l'évaluateur doit être inscrit sur la liste des évaluateurs du support d'évaluation)
- 2 URL pour faire des liens vers votre site internet et votre fiche d'inscription

| Début : 16/09/2016    | Fin: 23/09/2016                                                 |                                             |
|-----------------------|-----------------------------------------------------------------|---------------------------------------------|
| Structure :<br>Club ▼ | Ligue FFV<br>DES SPEC<br>CN FIC1                                | / (99) ▼<br>IAUX (SPECI) ▼<br>TIF (00005) ▼ |
| Formation : Te        | est niveau 5 Dériveur (N5D)   CP Assistant Moniteur Voile (AMV) |                                             |
| М                     | Ionitorat FFVoile (MF)                                          |                                             |
| Formateur Référe      | est niveau 5 Habitable (N5H)                                    |                                             |
| Te<br>LIRI o          | est niveau 5 Windsurf (N5W)                                     |                                             |
|                       | tage technique de niveau 5 FFVolle (SGN5)                       |                                             |
| URL 2                 | : Libellé :                                                     | URL :                                       |
|                       | Ajouter Annuler                                                 |                                             |

## Une fois les éléments saisis, cliquer sur « Ajouter »

### SAISIE DES RESULTATS D'UN TEST DE NIVEAU 5 :

- 1- Entrer dans son espace de gestion de club
- 2- Entrer dans « calendrier des formations
- 3- Sélection dans le bandeau du haut à minima « Année » « Ligue » « CDV » et « Club »
- 4- Rechercher le Test concerné et cliquer sur « Détail »

| CC        |       |
|-----------|-------|
| <b>FF</b> | polle |
| 1         |       |

| LAN OF | PARTENAIR    | t           |           | G      | ESTION<br>[85014 : 1                         |                        |                             |        |              |     |                                   |
|--------|--------------|-------------|-----------|--------|----------------------------------------------|------------------------|-----------------------------|--------|--------------|-----|-----------------------------------|
|        | Qu           | alification |           | Anné   | Calendrier de<br>e                           | es formation<br>l      | is<br>Ligue                 |        | CDV          |     | Club                              |
| Toutes |              |             | •         | 2016   | PAYS                                         | DE LA LO               | 0IRE (07)                   | CDV VE | NDEE (85000) | 7   | INSTITUT SPORT OCEAN (850         |
|        | <u>Debut</u> | Ein         | Structure | Qualif | Qualif                                       | <u>Valid.</u><br>Ligue | <u>Valid.</u><br><u>FFV</u> | UCC    | Rem.         | id  |                                   |
| étail  | 28/10/2016   | 28/10/2016  | 85014     | N5M    | Niveau<br>technique 5<br>Multicoque          | Validé                 | Validé                      | _      |              | 958 | Choisir la formation<br>concernée |
| étail  | 24/10/2016   | 28/10/2016  | 85014     | SGN5   | Stage<br>technique<br>de niveau 5<br>FFVoile | Validé                 | Validé                      |        |              | 957 |                                   |
| étail  | 12/08/2016   | 12/08/2016  | 85014     | N5W    | Niveau<br>technique 5                        | Validé                 | Validė                      |        |              | 956 |                                   |

### 5- Cliquer sur « Gestion Bilan » pour saisir la liste des participants

|               | 05/07/2016 | 22/11/2016 | 85014         | - AMV                                                          | Moniteur<br>Voile                                                                                                    | Validě                                                                                                    | Validé                                                                                           | UCC4_AMV,<br>UCC5_AMV,<br>UCC6_AMV | 84  |
|---------------|------------|------------|---------------|----------------------------------------------------------------|----------------------------------------------------------------------------------------------------|----------------------------------------------------------------------------------------------------|--------------------------------------------------------------------------------------------------|------------------------------------|-----|
| <u>Détail</u> | 22/06/2016 | 22/06/2016 | 85014         | N5D                                                            | Niveau<br>technique 5<br>Dériveur                                                                                                    | Validé                                                                                                    | Validė                                                                                           |                                    | 103 |
| <u>Détail</u> | 22/06/2016 | 22/06/2016 | 85014         | N5W                                                            | Niveau<br>technique 5<br>Windsurf                                                                                                    | Validé                                                                                                    | Validé                                                                                           |                                    | 103 |
| <u>Détail</u> | 22/06/2016 | 22/06/2016 | 85014         | N5D                                                            | Niveau<br>technique 5<br>Dériveur                                                                                                    | Validé                                                                                                    | Validė                                                                                           |                                    | 10: |
|               |            |            |               |                                                                | Ajouter f                                                                                                    | ormation                                                                                                    |                                                                                                  |                                    |     |
|               |            |            | URI<br>Modifi | D<br>Form<br>Formateur<br>. 1 : http://w<br>Vali<br>er Ajouter | ébut : 28/10/201<br>Struc<br>35014 INSTITUT<br>lation : Niveau te<br>Inform:<br>référent : 053941<br>www.institutsports<br>URL 2<br>dation : Ligue : \<br>UCC <u>Gestion E</u> | 6 Fin : 28/1<br>ture :<br>SPORT O<br>achnique 5<br>ation :<br>IOL VINCE<br>socean.con<br>: ()<br>/alidé FF<br>Bilan Supp | I0/2016<br>CEAN<br>Multicoque<br>NT LE DUAU<br>n/formations/<br>/ : Valide<br>primer <u>Quit</u> | JLT<br>Voil ()<br>tter la fiche    |     |

6- Cliquer sur « Ajouter un formé » ; vous pouvez également saisir d'autres évaluateurs sur cet espace :

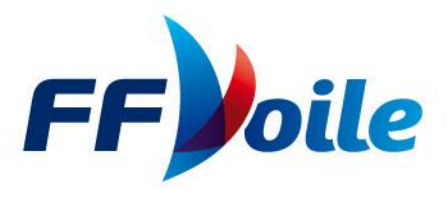

www.ffvoile.fr/ffv/Gestion/Qualification/Formation\_Bilan.aspx

| PARTENAIRE<br>OFFICIEL | GESTION<br>[85014                                                                                                    | N DE VOTRE STRUCTURE<br>: INSTITUT SPORT OCEAN]                                                                                                    |  |
|------------------------|----------------------------------------------------------------------------------------------------|----------------------------------------------------------------------------------------------------|--|
|                        | Début : 28/10/3<br>St<br>85014 INSTIT<br>Formation : Niveau<br>Info<br>Formateur référent : 03/3<br>Validation : Ligue<br>Valider le bilan<br>Formateurs | 1016 Fin : 28/10/2016<br>nucture :<br>UT SPORT OCEAN<br>i technique 5 Multicoque<br>mation :<br>9410L VINCENT LE DUAULT<br>: Validé FFV : Validé<br>Retourner à la liste<br>Formés |  |
|                        | Ajouter un formateur                                                                                                    | Ajouter un formé                                                                                                    |  |
| 90                     |                                                                                                    | © EEVoile 2012                                                                                                    |  |

 7- Saisir le numéro de licence des candidats concernés par le test et cliquer sur le résultat « Reçu » « Recalé »

| ART.                                   | ENAIRE                                                                  |                                                                       | GESTIO<br>[85014                                                        |                                                                                   | STR                                   |                                                   | RE            |  |
|----------------------------------------|-------------------------------------------------------------------------|-----------------------------------------------------------------------|-------------------------------------------------------------------------|-----------------------------------------------------------------------------------|---------------------------------------|---------------------------------------------------|---------------|--|
| aisir le N° de Licence<br>u pratiquant | N° Licence                                                              |                                                                       | Nom                                                                     | Prén                                                                              | om                                    |                                                   | N° Club       |  |
|                                        |                                                                         |                                                                       | Rechercher                                                              |                                                                                   |                                       |                                                   |               |  |
| isir le<br>SULTAT                      |                                                                         | Résult<br>N°Licence                                                   | Rechercher<br>Nom                                                       | criteres<br>Prénom                                                                | <u>Né en</u>                          | Club                                              |               |  |
| isir le<br>SULTAT                      | Reçu<br>Reçu<br>Reçu Recalé                                             | N°Licence<br>1334242L<br>1167961B                                     | Nom<br>ALCARAZ<br>.GOUTEUX                                              | Prénom<br>JEAN CHARLES<br>JEAN-FRANÇOIS                                           | <u>Né en</u><br>1957<br>1974          | Club<br>13070<br>76007                            |               |  |
| isir le<br>SULTAT                      | Reçu Recalé<br>Reçu Recalé<br>Reçu Recalé                               | R son<br>N°Licence<br>1334242L<br>1167961B<br>1361486Q                | Rechercher<br>Nom<br>ALCARAZ<br>.GOUTEUX<br>/MAZOYER                    | Prénom<br>JEAN CHARLES<br>JEAN-FRANÇOIS<br>PHILIPPE                               | Né en<br>1957<br>1974<br>1964         | Club<br>13070<br>76007<br>83010                   |               |  |
| isir le<br>SULTAT                      | Reçu Recalé<br>Reçu Recalé<br>Reçu Recalé<br>Reçu Recalé<br>Reçu Recalé | NºLicence<br>1334242L<br>1167961B<br>1361486Q<br>1350443M<br>1395294G | Rechercher<br>Nom<br>ALCARAZ<br>.GOUTEUX<br>/MAZOYER<br>AASSIME<br>ABAD | CHINNE<br>Prénom<br>JEAN CHARLES<br>JEAN-FRANÇOIS<br>PHILIPPE<br>IMRAN<br>VINCENT | Né en<br>1957<br>1974<br>1964<br>2007 | Club<br>13070<br>76007<br>83010<br>76010<br>79006 | Formés saisis |  |

8- Ne pas oublier de valider le bilan pour que les informations soient enregistrées.